# 2022학년도 1학기 사회봉사 교과목 운영 안내

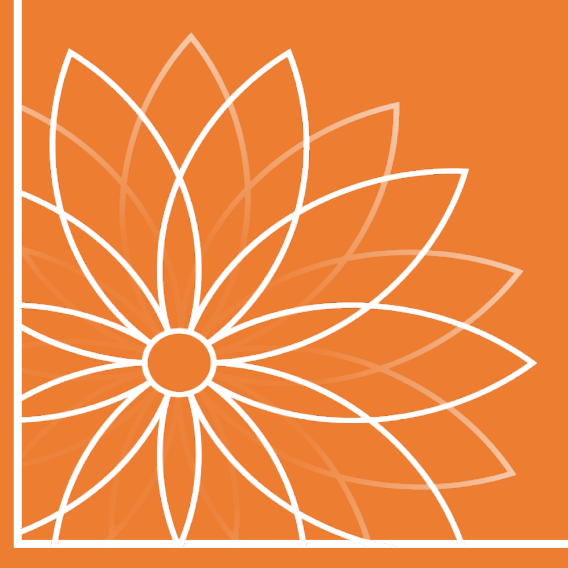

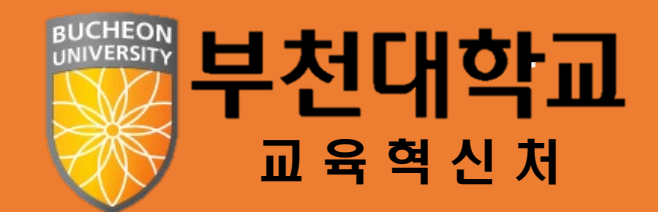

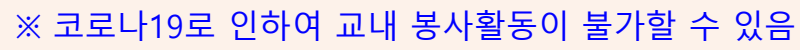

| 구분           | 교내 봉사활동                                          | 교외 봉사활동                                                                                                    |
|--------------|--------------------------------------------------|----------------------------------------------------------------------------------------------------|
| 봉사활동<br>인정기관 | - 학과 주관<br>- 학생성공처 주관                            | - 1365 자원봉사포털<br>- 사회복지 자원봉사 인증관리 (VMS)<br>- 공공기관 (정부기관)<br>※ 어린이집, 유치원인 경우 설립구분(공립,국공립)만 가능<br>- 헌혈 (VMS에 인증등록, 4시간으로<br>인정되며 횟수 제한 없음) |
| 인정시간         | 최대 15시간까지 인정                                     | 제한 없음                                                                                                    |
| 활동인정<br>기간   | 신입생 : <b>학기시작일</b> (202<br>재학생 : <b>동계방학(202</b> | <b>22.03.02)</b> ~ 2022.06.21<br><b>1.12.18)</b> ~ 2022.06.21                                                                            |

# 30시간 이상의 봉사활동(교내/교외) 실시 봉사활동 실적확인서를 종합정보시스템에 등록

## ■ 성적 평가 [1학점, Pass/NonPass(Fail) 교양교과목]

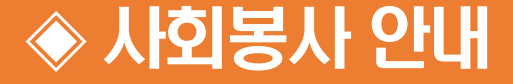

#### ■ 교내 봉사활동[학과/학생성공처 주관]

#### ※ 코로나19로 인해 교내 봉사활동 프로그램 진행이 어려울 수 있음

| 구분    | 봉사활동 영역  | 봉사 세부내용                                                                           |
|-------|----------|-----------------------------------------------------------------------------------|
|       | 환경 정리    | 학기 중 실습실 · 강의실 · 외부(학교 주변) 환경정리                                                   |
| 승니기   | 행사도우미    | 학기 중 학교・학과 행사 도우미<br>ex) 유아교육과 키즈타운 봉사, 식품영양과 급식센터 봉사 등                           |
| 악과    | 재능 기부 활동 | 학기 중 개인의 재능 기부 활동 봉사<br>ex) 전공 수업, 실습 등 수업지원, 신입생을 대상으로 학교생활 안내<br>(출결관리, 과제제출 등) |
|       | 사회봉사단    | 교내 환경정리, 참여방법<br>※대상:사회봉사단 단원                                                     |
| 악생성공저 | 환경 캠페인   | 학생회 점심 환경 캠페인<br>※대상:학우회 임원                                                       |

※ 수업시간 또는 출석인정 또는 급여를 받고 실시한 활동은 봉사활동으로 인정 불가.

※ 다른 교과목 (교육봉사 활동 등)에서 실시한 봉사활동 중복인정 불가.

## 사회봉사 안내 [교외 봉사활동]

#### ■ 교외 봉사활동 실시 가능 기관

#### - 1365 자원봉사포털, 사회복지 자원봉사 인증관리 (VMS)

- 공공기관(정부기관), 헌혈 (실적 1회 당 4시간 인정, 횟수 제한 X, VMS 헌혈실적연계 필요)

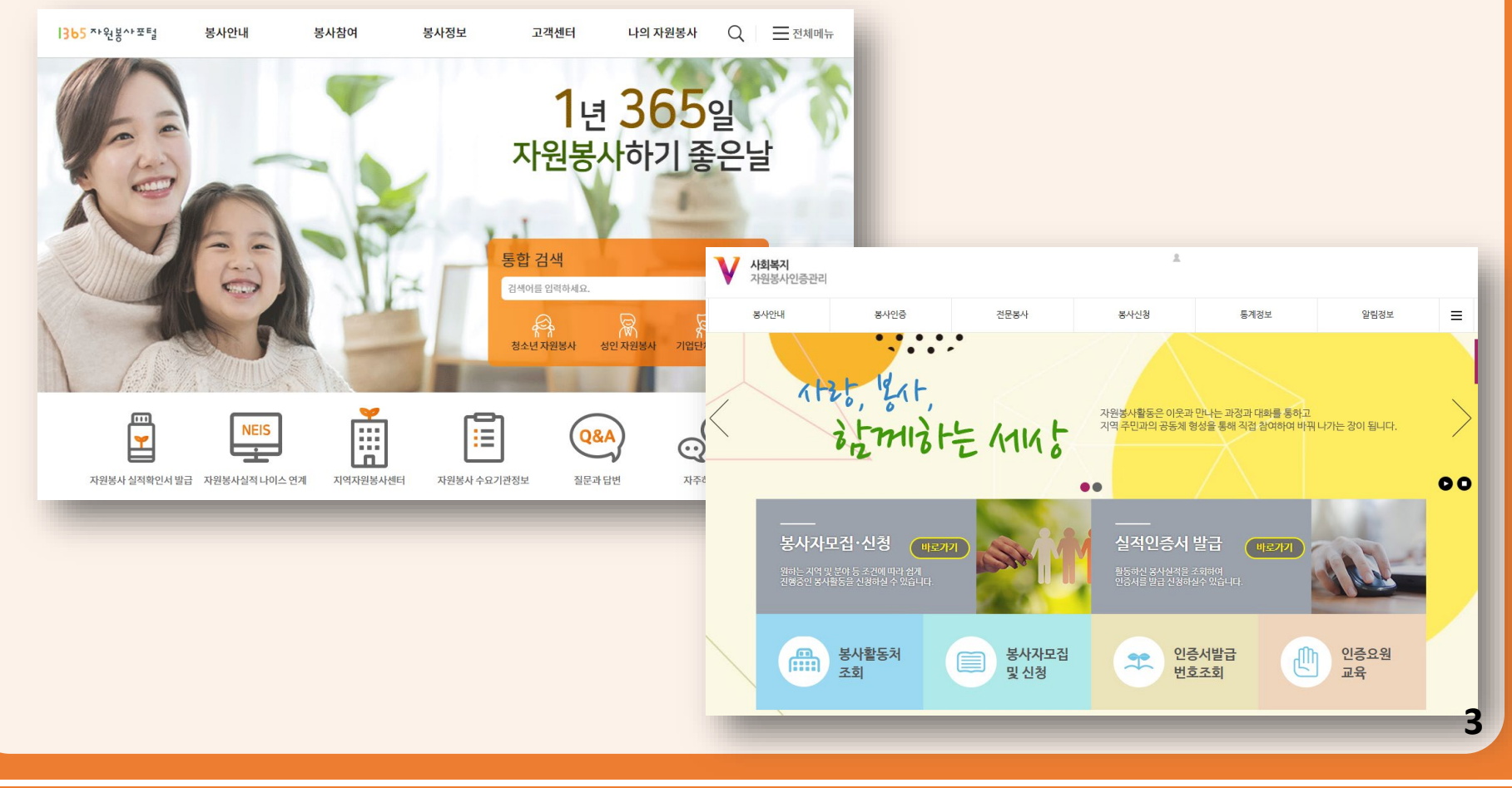

#### ■ 봉사활동 신청방법[교내/교외]

| 구분           | 교내 봉사활동                                                                                                    | 교외 봉사활동                                                                                                    |
|--------------|----------------------------------------------------------------------------------------------------|----------------------------------------------------------------------------------------------------|
| 봉사활동<br>실시방법 | <b>학생</b><br>① 봉사활동 신청 방법<br>[부천대학교 포털시스템] → [사회봉사]<br>→ [봉사프로그램신청(학과/부서용)]<br>※ 학과에서 봉사프로그램을 개설하여야만 신청 가능<br>② 봉사활동 참여 후 학과, 학생성공처에서<br><u>'교내봉사 참여 일지'</u> 작성 | <b>학생</b> <ol> <li>외부 봉사활동 기관 신청 후 봉사활동 참여</li> <li>봉사활동 증빙서류 다운로드         <ul> <li>※ 봉사활동을 신청한 1365. VMS 등의 사이트에서 출력</li> <li>봉사활동 내용 증빙서류 종합정보 입력</li></ul></li></ol> |
| 봉사활동<br>인정주체 | <b>학과/학생성공처</b><br>(교내 봉사 참여일지 제출 확인)                                                                                                    | <b>교육혁신처</b><br>(봉사 실적내용과 증빙서류 일치 확인 후 승인)                                                                                                    |
| 제출서류         | 학생 : 교내 봉사 참여일지<br>(학생 → 학과 → 교육혁신처)                                                                                                    | 부천대학교 종합정보시스템<br>→ 봉사활동 실적 입력 및 증빙서류 등록                                                                                                    |

## 

#### ■ 봉사활동 증빙서류 예시[교내]

- 봉사 활동 실시 후 일지 작성하여 학과 제출 및 전달(학과 → 교육혁신처)

학과 주관 교내 봉사활동 참여일지

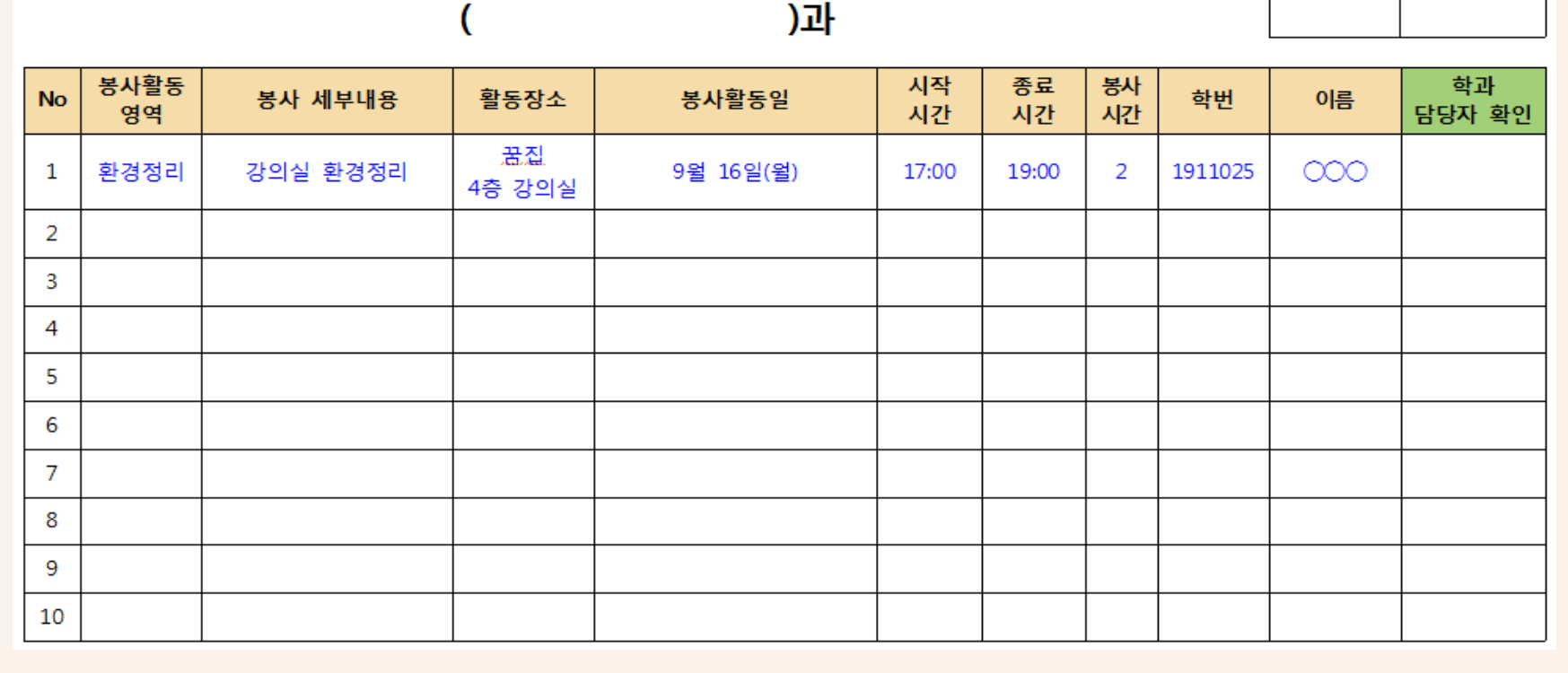

조교

학과장

# 

### ■ 봉사활동 증빙서류 예시[교외] (VMS - 헌혈)

#### - 첨부파일 등록 시, PDF 파일 원본 등록 필요(수정, 편집 X)

| r급 열시 : 2019-06-05 19:57 | -46 1/2 Www.vms.or.kr에서 발행내의을 확인할 수 있습니다. |
|--------------------------|-------------------------------------------|
| <b>온라인확인번호 : 0100</b>    | 0001-2019-6076436                         |
| 발 급 번 호: 2019            | -6076436                                  |
|                          | 시치님기 가이님가 있거 이즈가                          |
|                          | 사외독시 사원공사 실적 인당시                          |
|                          |                                           |
| 성 명:                     |                                           |
| 주민등록번호 :                 |                                           |
|                          |                                           |
| 주 소:                     |                                           |
| 소 속:                     |                                           |
|                          |                                           |
| 〈자원봉사 실격〉                |                                           |
| 기 간: 20                  | )19년 06월 05일 부터 2019년 06월 05일 까지          |
| 시간 및 횟수: 4               | 시간 0분 / 총 1회                              |
| N.1.5.5.1.6 · ·          | 14(-14)                                   |
| 8-188-18 · 2             | (1917年)<br>(1917年)<br>(1917年)             |
|                          |                                           |
| 사히보기가위                   | 보사 이즈파리그저 제0ㅈ 제3하에 따라 이야 가이 가워            |
| 비가 하도시거신 (               | 이 신 이 전 이 비 이 제가도 제가 이 비 이 지거 같이 지 한      |
| 중지 월강일적이 :               | 있음을 인공입니다.                                |
|                          |                                           |
|                          |                                           |
|                          | 2019년 06월 05일                             |
|                          |                                           |
|                          |                                           |
|                          | 의 한 이 문 이 이 이 이 이 이 이 이 이 이 이 이 이 이 이 이 이 |
|                          | 한국사회복지협의회장 전품                             |
|                          | ·퇴함百인                                     |
|                          |                                           |

#### 봉사자 실적 내역 정보

성 명: 주민등록번호:

발 급 번 호:

| 봉사일자       | 봉사분류<br>[상세분류] | 봉사활동내역         | 봉사시간          | 관리센터<br>[수요처] | 입력자<br>[연락처]  |
|------------|----------------|----------------|---------------|---------------|---------------|
| 2010-06-05 | (기정)           | [정시가/]] 히히시거여게 | 00:00 ~ 00:00 | 대한적십자사[대한     | 헌혈정보시스템       |
| 2019-00-05 | 인일(신월)         | [역입사자] 인텔일적 현재 | [4시간 0분]      | 적십자사]         | 000-1600-3705 |
| 총계 :       | 1 건            |                |               |               | 4 시간0분        |

본인증서는 VMS,OR,KR에 등록된 실적을 기준으로 인터넷으로 발행 되었습니다.

# ♦ 사회봉사 안내 [증빙서류 안내]

### ■ 봉사활동 증빙서류 예시[교외] (1365 봉사활동 포털)

- 첨부파일 등록 시, PDF 파일 원본 등록 필요 (수정, 편집 X)

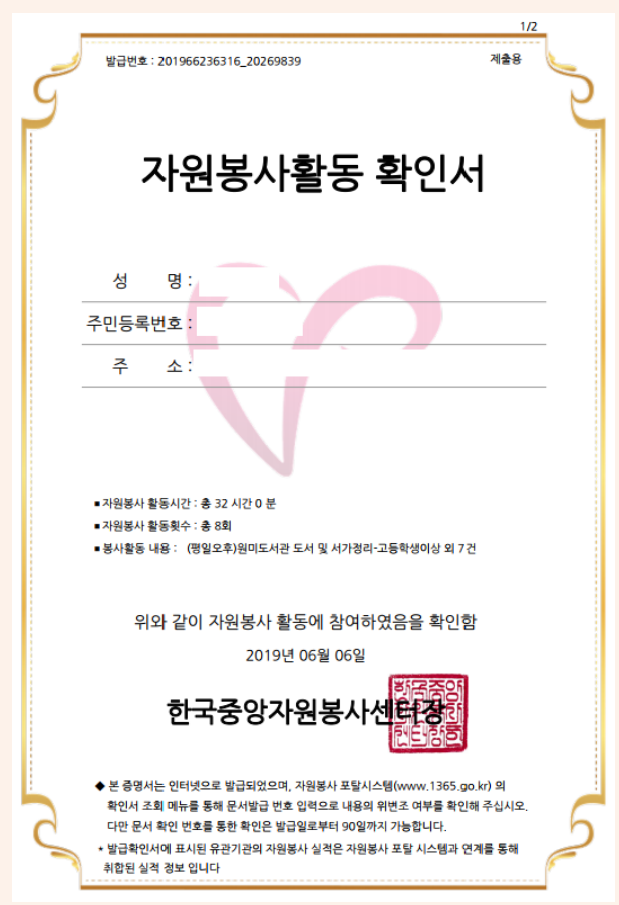

■ 자원봉사 활동실격

| 활동기간          | 봉사시간     | 분야                | 봉사내용                                  | 관할센터/실적등록기관       |
|---------------|----------|-------------------|---------------------------------------|-------------------|
| 2010년 04월 25일 | 4시210분   | 해거기의 \어무기의        | (평일오후)원미도서관 도서 및 서                    | 경기도 부천시<br>자원봉사센터 |
| 2019년 04월 29월 | 4/1202   | 861276712         | 가경리-고등학생이상                            | 부천시립원미도서관         |
| 2010년 04월 24일 | 4시210분   | 해거기의 \어무기의        | (평일오후)원미도서관 도서 및 서                    | 경기도 부천시<br>자원봉사센터 |
| 2019년 04월 24월 | 4/1202   | 861278712         | 가경리-고등학생이상                            | 부천시립원미도서관         |
| 2010년 04월 19일 | 411210   | 해경기의 \어모기의        | (평일오후)원미도서관 도서 및 서                    | 경기도 부천시<br>자원봉사센터 |
| 2019년 04월 18일 | 4시간0군    | 3012/UT12         | 가경리-고등학생이상                            | 부천시립원미도서관         |
| 2010/1048/178 | 41171014 | 해 3년 기 의 \ 어딘 기 의 | (평일오후)원미도서관 도서 및 서                    | 경기도 부천시<br>자원봉사센터 |
| 2019년 04월 17월 | 4시간0군    | 884270742         | 가경리-고등학생이상                            | 부천시립원미도서관         |
| 2010/10/8/119 | 4117101  | *****             | (평일오후)원미도서관 도서 및 서                    | 경기도 부천시<br>자원봉사센터 |
| 2019년 04월 11월 | 4시간0군    | 영경시원 / 입구시원       | 가경리-고등학생이상                            | 부천시립원미도서관         |
| 2010/10/8/049 | 4117101  | 채거기의 \어디기의        | (평일오후)원미도서관 도서 및 서                    | 경기도 부천시<br>자원봉사센터 |
| 2019년 04월 04일 | 4시간0문    | 381278712         | 가정리-고등학생이상                            | 부천시립원미도서관         |
| 2010년 04월 02일 | 411710분  | 해경기의 \어모기의        | (평일오후)원미도서관 도서 및 서                    | 경기도 부천시<br>자원봉사센터 |
| 2019년 04월 03월 | 4시간0문    | 영양시원 / 입구시원       | ····································· | 부천시립원미도서관         |
| 2010년 03월 24일 | 4시간이분    | 2161 \ 2161       | [거시가나] お형상거여게                         | 경기도 부천시<br>자원봉사센터 |
| 2019년 03월 24월 | 4/1202   | 지역기지역             | [HRUN] 285454                         | 대한객십자사            |
|               |          |                   |                                       |                   |

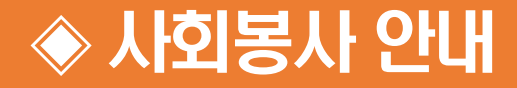

■ 주요 문의사항

#### 가. 봉사활동 실적 미승인 사례는 어떤 것이 있나요?

사회봉사 인정 기간이 아닌 경우, 봉사 실적 첨부파일을 등록하지 않은 경우,
 봉사 실적 첨부파일과 입력한 봉사 실적이 일치하지 않은 경우 등

#### 나. 봉사활동 실적 승인은 언제 처리되는건가요?

- 봉사 실적과 증빙서류 확인 후, 실적 등록한 기간부터 최대 1달까지 소요됩니다.
- 미승인 사례에 해당할 경우 부천대학교 카카오톡 문자서비스를 통해 대학 포털사이트에 등록된 번호로
   실적 미승인 문자가 전송되오니, 핸드폰 번호를 올바르게 입력하여 주시기 바랍니다.

#### 다. 봉사활동 실적 파일은 어떤 형식으로 다운받아야 되나요?

- 외부 봉사활동 기관을 통해 봉사활동을 진행한 경우, 해당 사이트에서 PDF 형식으로 실적 확인서를 다운로드하시면 됩니다.
- 공공기관에서 봉사활동을 한 경우 해당 기관의 봉사활동인정서를 스캔 혹은 촬영한 후 업로드 해주시면 됩니다

#### 라. 사회봉사 활동 인정 기간 이후에 봉사 실적 파일을 받은 경우 미승인 처리되는건가요?

- 2022.06.21.(화) 이후에는 학교 포털에 등록할 수 없으니 교육혁신처로 연락 주시기 바랍니다. (☎032-610-0534)

# 사회봉사 실적 신청 가이드[교내/교외]

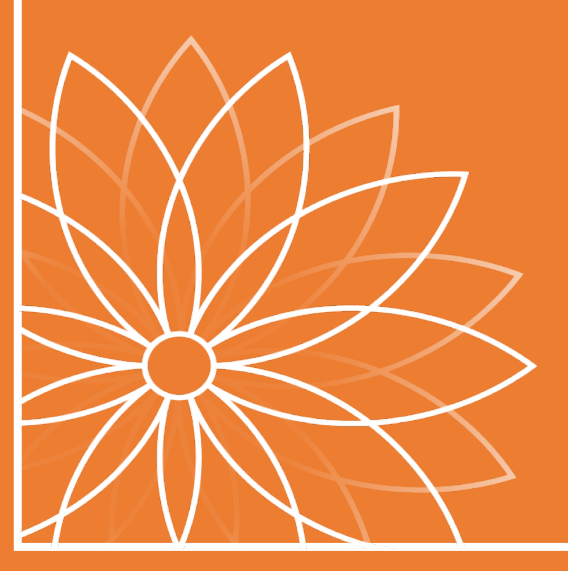

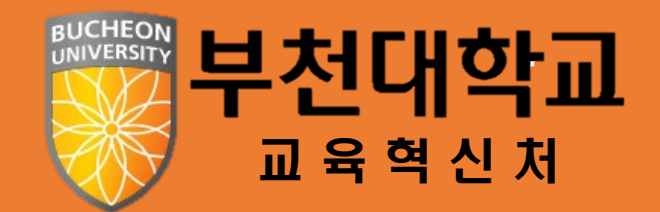

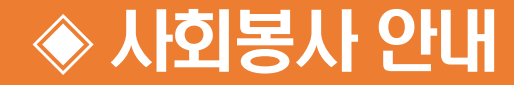

#### ■ 봉사활동 실적 등록 방법(교내/교외)

| 蒙 부친                                                                              | 선대학교<br>ON UNIVERSITY                                                                                                    |                                                                                                    | 종합정보시스템                                                                                                    | e-Class                                                                                                    | 🗢 f 🞯 🚍<br>학생성공역랑개발        | O<br>(SELP | [포틀릿설정기<br>?) 대학흥                               | 이드 이<br>페이지                                    | 홍보홈페     | 로그아웃<br>이지 대 | 한국어<br>대학혁신지 | ❤<br>원사입단 |
|-----------------------------------------------------------------------------------|----------------------------------------------------------------------------------------------------|----------------------------------------------------------------------------------------------------|----------------------------------------------------------------------------------------------------|----------------------------------------------------------------------------------------------------|----------------------------|------------|-------------------------------------------------|------------------------------------------------|----------|--------------|--------------|-----------|
| 나의정보 내                                                                            | 정보 수정                                                                                                    |                                                                                                    | 학사일정                                                                                                    |                                                                                                    |                            | ń          |                                                 | -                                              |          |              |              |           |
| 대출간수 0                                                                            | • 핵점이수현광 / 평코<br>약점조회<br>• 최종학적상태 신입학 / 2019-02-<br>연체건수 0 7일 내 신착도서 42                                                  | 21                                                                                                    | ¥       2021.11 >         ¥       ¥       4       4         1       2       3       4         7       8       9       10       11         14       15       16       17       18         21       22       23       24       25         28       29       30       30 | S2 be         E           S2         E           S1         13           19         20           26         27 | 2021-11-12(금)<br>정보가 없습니다. |            | NOTICI<br>부천[<br>캠퍼스<br>- *<br>챔퍼스<br>해외<br>- * | ▋<br><b>ㅐ학교</b><br>☆투어<br>₩의<br>☆를 소개합니<br>리가기 | ici.     |              |              |           |
| 대학소식                                                                              |                                                                                                    | 0 🔶                                                                                                    | 식단표                                                                                                    |                                                                                                    | < 2021.11.12(금)            | ) >        | 오늘의 수업                                          | 시간표 < 2                                        | 021학년도 2 | 2학기 >        |              |           |
| 일반                                                                                | 학사 장학 입찰                                                                                                    | 채용                                                                                                    | 본캠퍼스                                                                                                    |                                                                                                    | 소사캥퍼스                      |            | 월                                               | 动                                              | ¢        | 9            | ė            | 5         |
| • 2022혁년도                                                                         | 1학기 중국 안산사범대학교 온라인 …                                                                                                    | 2021-11-12                                                                                                   | 제1학생식당                                                                                                    |                                                                                                    |                            | -          | 1                                               |                                                |          |              |              |           |
| <ul> <li>2021년 디지</li> <li>부천대학교 2</li> <li>사회적경제 3</li> <li>2021년도 TI</li> </ul> | 털뉴털 일자리 박랑희 안내<br>8021 온라인 창업마켓(창업 스토아)프…<br>양업 및 진로 진문 아카데미 안내<br>31(The Best Interviewee) Contest …                    | 2021-11-10<br>2021-11-10<br>2021-11-10<br>2021-11-10                                                         | 제2학생식당<br>교직원                                                                                                    | 식단 정보                                                                                                    | 가 앞습니다.                    |            | 2<br>3<br>4<br>5<br>6                           |                                                |          |              |              |           |
|                                                                                   | 너보기 🗸                                                                                                    |                                                                                                    |                                                                                                    |                                                                                                    |                            |            | 7                                               |                                                |          |              |              |           |
| 취업센터<br>공지<br>- 부천대학교 2<br>- 2021 수도권<br>- 2021 대학일<br>- 2021 대학일<br>- 경기치녀 일2    | 고대취업 아르비이트<br>001학년도 온라인 창업마켓 (네이버…<br>&강원권 전문대학 창업아이디어경진…<br>자리센터 창업캠프&창업아이디어경…<br>자리센터 2학기 창업특징 개설안내<br>다리 미치업 채용공고 안내 | 마일리지           2021.11.10           2021.02.5           2021.09.23           2021.09.09           2021.08.11 | 패일리사이트<br>도서관                                                                                                    | 교육혁신원                                                                                                    | ⊕<br>दश्राद्वस्य<br>∑ि     | >          | 9<br>10<br>11<br>12<br>13<br>14                 |                                                |          |              |              |           |
|                                                                                   | 더보기 ~                                                                                                    |                                                                                                    | 글로벌어학센터                                                                                                    | 원격평생교육원                                                                                                    | 평생교육원                      |            | 16                                              |                                                |          |              |              |           |

<u>부천대학교 포털시스템</u> 로그인 후 <mark>[종합정보시스템]</mark> 클릭

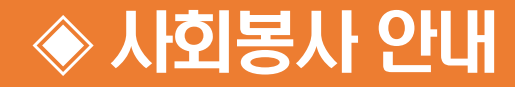

#### ■ 봉사활동 실적 등록 방법(교내/교외)

| BUCHEON UNIVERSITY                                                                                                    | <b>학사행정</b> 일반행정          |                             |                                             |                       | 59½ 41± y              | 48 연장 로그아웃                            |
|----------------------------------------------------------------------------------------------------|---------------------------|-----------------------------|---------------------------------------------|-----------------------|------------------------|---------------------------------------|
| 비뉴 강색         Q.           컨체애뉴         My menu           학생진용         ✔           미· 의적정보         ✔           미· 의적정보         ✔           미· 등육광역정보         □           □ 등육광역정보         □           □ 수강정보         □ |                           | 처음 외부용 =<br>교과육 PASS        | 조회된 데이터가 없습니다.                              |                       | <b>(</b> )<br>()<br>() | · · · · · · · · · · · · · · · · · · · |
| n NCS정보                                                                                                    | 학과/부서용 봉사프로 열 신청 [종0건]    |                             |                                             |                       |                        |                                       |
| 미 상직정보<br>미 교직정보<br>                                                                                                    | No 4 주관 신청기간              | 진행상태 기간                     | 평사활동<br>평시종시간 영역 장소                         | 세부내역                  | 비고                     |                                       |
| <ul> <li>비 정문</li> <li>= 정사신성관리</li> <li>· 봉사 프로그램 신청</li> <li>· 봉사 프로그램 신청</li> <li>· 정지교류원</li> </ul>                                                                                                    |                           |                             | 조회된 데이티가 없습니다.                              |                       |                        |                                       |
|                                                                                                    | 학과/부서용 봉사프로그램 신청 내역 [총0건] |                             |                                             |                       |                        | 0                                     |
|                                                                                                    | No 상태 주관 신청기간             | 진행상태 기간                     | 봉사활동<br>봉사종시간 양역 장소                         | 세부내역                  | 비고                     |                                       |
|                                                                                                    |                           |                             | 조회된 데이티가 없습니다.                              |                       |                        |                                       |
| 2 봉사신                                                                                                    | 청관리 → 봉사 프로그              | L램 신청 클릭 후 [ <mark>호</mark> | <mark>학과/외부</mark> ] 체크 → <mark>[조</mark> 호 | <mark>외]</mark> 버튼 클릭 | 4                      |                                       |

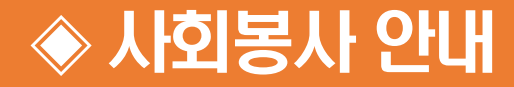

### ■ 봉사활동 실적 등록 방법(<mark>교내</mark>)

| · 부천대학교<br>BUCHEON UNIVERSITY         | 해사행정 일반행정                                                                                                    |
|---------------------------------------|----------------------------------------------------------------------------------------------------|
| 메뉴경색 Q<br>전체에뉴 My menu                | 학사원정조회         용사 프로그램 산정         응         응         X         X           학사원정조의 30 성전용 > 청사신원권리 > 청사 프로그램 산정         도         도         도         X                                                                                                    |
| 학생진용                                  | ☆ 봉사 프로그램 신청 개선 사용5록<br>번도* 7021 · · · · · · · · · · · · · · · · · · ·                                                                                                    |
| ····································· | 중 봉사시간 전황 [용·2]         고 약         조 약         고 가 목 PASS         고 가 목 PASS                                                                                                    |
| 미 NCS정보<br>미 성적정보<br>미 교직정보<br>미 조아정보 | PROVINCE PROVINCE PRO |
| 표 설문<br>= 봉사신청관리 =<br>· 봉사 프로그램 신청    | 조회된 데이터가 없습니다.                                                                                                    |
| 현장실습(NEW) ><br>국제교류원 >                | * 학과/학생성공처 봉사프로그램 등록 시 표시되는<br>하면                                                                                                    |
|                                       | No         8년         주관         신청기간         10         50 년 10         10         10         10         10         10         10         10         10         10         10         10         10         10         10         10         10         10         10         10         10         10         10         10         10         10         10         10         10         10         10         10         10         10         10         10         10         10         10         10         10         10         10         10         10         10         10         10         10         10         10         10         10         10         10         10         10         10         10         10         10         10         10         10         10         10         10         10         10         10         10         10         10         10         10         10         10         10         10         10         10         10         10         10         10         10         10         10         10         10         10         10         10         10 <th10< th=""> <th10< th="">         &lt;</th10<></th10<>                                                                                                    |
|                                       | 조회된 데이터가 없습니다.                                                                                                    |
| 3 <mark>학과/</mark> 북                  | <mark>부서용</mark> 체크 후, 조회 시 봉사프로그램 신청 화면 <sub>(코로나19</sub> 로 인해 교내 봉사활동 진행이 어려울 수 있음)                                                                                                    |

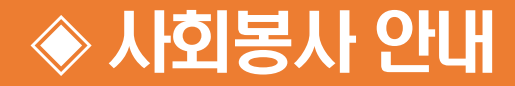

#### ■ 봉사활동 실적 등록 방법(<mark>교외</mark>)

| 부천대학교     BUICHEON UNIVERSITY                                                                                                    | 이예진 59분 56초 남용 연광 로그아웃<br>학사행정 일반행정                                                                                                    |
|----------------------------------------------------------------------------------------------------|----------------------------------------------------------------------------------------------------|
| াদশ্রধ Q<br>শ্রমাথদ My menu                                                                                                    | 여시일정조회         형사 프로그램 신청         응         응         %         응         %         응         %         %         %         %         %         %         %         %         %         %         %         %         %         %         %         %         %         %         %         %         %         %         %         %         %         %         %         %         %         %         %         %         %         %         %         %         %         %         %         %         %         %         %         %         %         %         %         %         %         %         %         %         %         % |
| 학생전용                                                                                                    | 년도* 3021 ◇ 학71* 2017 ◇ ○학24/부서용 ● 외부용<br>조비 파면초기까                                                                                                    |
| • 신상정보관리<br>• 야생종합정보조회<br>• 휴야신정 및 취소                                                                                                    | 고내         고의         홍시간         고가목 PASS                                                                                                    |
| · 전입신고<br>8 교육과정정보                                                                                                    | 외부용 봉사프로그램 신청 [종0건] ① 신규 4제 <b>지</b> 강                                                                                                    |
| <ul> <li>등록장학정보</li> <li>고로장학</li> </ul>                                                                                                    | No         신력         관련         관련         성명                                                                                                    |
| <ul> <li>□ 수강정보</li> <li>□ NCS정보</li> <li>□ 소직정보</li> <li>□ 고직정보</li> <li>□ 조입정보</li> <li>□ 정문</li> <li>■ 봉사신청감리</li> <li>• 정사 프로그램 신청</li> <li>• 정시 프로그램 신청</li> <li>· 정시 프로그램 신청</li> </ul> | あ<br>利日<br>印<br>ロ<br>ロ<br>ロ<br>ロ<br>ロ<br>ロ<br>ロ<br>ロ<br>ロ<br>ロ<br>ロ<br>ロ<br>ロ                                                                                                    |
| 4 [외부용                                                                                                    | ] 체크 후, 조회 시 봉사프로그램 신청 화면(교외 봉사활동)                                                                                                    |

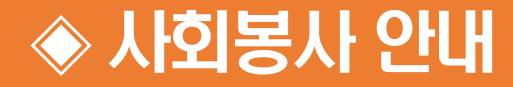

### ■ 봉사활동 실적 등록 방법(<mark>교외</mark>)

| In an Q                | 막사 | 입정조회                     | 0     | 봉시        | ★프로그램 신정 <b>◎</b> | 2                   |              |                               |                                   |            |       |      |      |              |      | @ II        | ж |
|------------------------|----|--------------------------|-------|-----------|-------------------|---------------------|--------------|-------------------------------|-----------------------------------|------------|-------|------|------|--------------|------|-------------|---|
| 전체매뉴 My menu           | 94 | -188 - A1                | IL T  | 응사신형      | 전리 > 영지 프로그       | ଷ ପ୍ର<br>Structures | - Intertette |                               |                                   |            |       |      |      |              |      |             |   |
| A) >                   |    | 11 5                     | ^r ≞: | x _ 2     | 3 신성 백보           | 계신사영등록              | 전 관련·매용      |                               |                                   |            |       |      |      |              |      |             |   |
| 적 >                    |    | 년도                       | 2023  | ~         | 학기* 2억            | 21 × C              | 학과/부서용       | <ul> <li>외부용 학변/성명</li> </ul> | * Q] 0( 3                         | Ð.         |       |      |      |              | X    | 회 화면초기화     |   |
| '생전용 >                 |    | 종 봉사시                    | 1간 현황 | ]<br>[書07 | 31                |                     |              |                               |                                   |            |       |      |      |              |      |             |   |
| 학 >                    |    |                          | 교내    |           | 교외                |                     | 총시간          | 교과목 PASS                      |                                   |            |       |      |      |              |      |             |   |
| 업 >                    |    |                          |       |           |                   |                     |              |                               | 王章                                | [된 데이터가 없습 | JCI.  |      |      |              |      |             |   |
| CS >                   |    | 1                        |       |           | 19 (at c. 24)     |                     |              |                               |                                   |            |       |      |      |              |      | 1177 J 1187 | , |
| -27 >                  | 1  | 외부용 봉사프로그램 신청 (종0건) 봉사활동 |       |           |                   |                     |              |                               |                                   |            |       | - Un |      | A13          |      |             |   |
| 적 >                    |    | No                       | 상태    |           | 진행상태              | 학과                  | 91           | 번 성명                          | 영역 *                              | 봉사일자*      | 봉사시간* | æ.•  | 정사내용 | 실적등록기관/수요처 * | 점부서류 | 비고          |   |
| 업 >                    |    | 1                        | ۵     |           |                   | .21                 |              |                               | - 선택 -                            |            |       | -선택  |      |              |      |             |   |
| # >                    | -  |                          |       |           |                   |                     |              |                               | - 선 택 -<br>1365 자원봉사 포털           |            |       |      |      |              |      |             |   |
| ষ >                    | 41 |                          |       |           |                   |                     |              |                               | VMS(사회복지 자원봉사 인증관리)<br>공공기관(정부기관) |            |       |      |      |              |      |             |   |
| 생 >                    |    |                          |       |           |                   |                     |              |                               | 원열                                |            |       |      |      |              |      |             |   |
| 회봉사 🗸                  |    |                          |       |           |                   |                     |              |                               |                                   |            |       |      |      |              |      |             |   |
| 기초정보관리                 |    |                          |       |           |                   |                     |              |                               |                                   |            |       |      |      |              |      |             |   |
| 봉사신청간리<br>· 봉사 프로그램 시청 |    |                          |       |           |                   |                     |              |                               |                                   |            |       |      |      |              |      |             |   |
| · 봉사 프로그램 승인 관리        |    |                          |       |           |                   |                     |              |                               |                                   |            |       |      |      |              |      |             |   |
|                        |    |                          |       |           |                   |                     |              |                               |                                   |            |       |      |      |              |      |             |   |
| · 봉사 프로그램 현황 조회        |    |                          |       |           |                   |                     |              |                               |                                   |            |       |      |      |              |      |             |   |

### 5 체크박스 안의 내용 기입 후 [저장] 버튼 클릭

### 6 [첨부서류] 클릭 후 팝업 창에서 [파일 첨부] 후 아래 닫기 버튼 클릭

| 메뉴검색                           | Q          | 학사일 | 실정조회                             |                                                                                                    | 0 8   | 부사 프로그램 신청 | ◎ 봉사 프로그램 승… | • •        |          |    |          |            |        |     |                |              |          | -       | 0 - > |
|--------------------------------|------------|-----|----------------------------------|----------------------------------------------------------------------------------------------------|-------|------------|--------------|------------|----------|----|----------|------------|--------|-----|----------------|--------------|----------|---------|-------|
| 전체에뉴 My                        | menu       | 학사형 | (행정 > 사회봉사 > 봉사신청관리 > 봉사 프로그램 신청 |                                                                                                    |       |            |              |            |          |    |          |            |        |     |                |              |          |         |       |
| 입시                             | >          | 1   | ☆ 봉                              | 사프                                                                                                    | 로그    | 램 신청 🗖     | 모 개선사항등록     | 관련에뉴       |          |    |          |            |        |     |                |              |          |         |       |
| 학적                             | >          |     | 년도                               | E* 202                                                                                                    | 21 🗸  | 학기* 2      | গ্য 🗸 🔿 জন   | /부서용 💿 외부! | 8 학번/성명* |    | Q, 0(    | 1          |        |     |                |              |          | 조회 화면초기 | 9ł    |
| 학생전용                           | >          | -   | 등 봉사                             | 시간 현                                                                                                    | 황 (총) | 0건]        |              |            |          |    |          |            |        |     |                |              |          |         | 0     |
| 장학                             |            |     |                                  | 교내                                                                                                    |       | 29         | 충사           | 간          | 교과목 PASS |    |          |            |        |     |                |              |          |         | -     |
| 수업                             |            |     |                                  |                                                                                                    |       |            |              |            |          |    | 조회       | 된 데이터가 없습니 | 다.     |     |                |              |          |         |       |
| NCS                            |            |     | (                                |                                                                                                    |       |            |              |            |          |    |          |            |        |     |                |              |          |         | ÷     |
| 수강                             |            | S   | 리부용                              | Image: Strate Strate |       |            |              | 저장         |          |    |          |            |        |     |                |              |          |         |       |
| 성적                             |            |     | No                               | 상태                                                                                                    |       | 진행상태       | 학과           | 학변 *       | 성명       |    | 영역 *     | 봉사일자       | 봉사시간 * | ¥.  | 1월 8<br>봉사내용 * | 실적등록기관/수요처 * | 청부서류     | 비고      |       |
| 졸업                             | >          |     | 1                                |                                                                                                    |       | 신청 중       |              |            |          | 인열 |          | 2021-11-01 | 3      | 00분 | · 헌혈 (성분헌혈-혈장) | 대한적십자사혈액 관리… | 첨부서류 (0) |         |       |
| 완류                             | > <u>-</u> |     |                                  |                                                                                                    |       |            | люмас        |            |          |    |          |            |        |     |                |              |          |         |       |
| 교직                             | > *        |     |                                  |                                                                                                    |       |            | 지 같 다 노      | [종0건]      |          |    |          |            |        |     | 파일첨부           |              |          |         |       |
| 학생                             | >          |     |                                  | Bellevised       vite     vite     BA2     Q2R PASS   Set out out out out out out out out out ou                                                                                                    |       |            |              |            |          |    |          |            |        |     |                |              |          |         |       |
| 사회봉사                           | ~          |     |                                  |                                                                                                    |       |            |              |            |          |    |          |            |        |     |                |              |          |         |       |
|                                |            |     |                                  |                                                                                                    |       |            |              |            |          |    |          |            |        |     |                |              |          |         |       |
| ■ 봉사신청관리                       |            |     |                                  |                                                                                                    |       |            |              |            |          |    | 조회된 데이터가 | 없습니다.      |        |     |                |              |          |         |       |
| · 영사 프로그램 신청<br>· 봉사 프로그램 순인 2 | 42         |     |                                  |                                                                                                    |       |            |              |            |          |    |          |            |        |     |                |              |          |         |       |
| 01-1-0000                      | 59         |     |                                  |                                                                                                    |       |            |              |            |          |    |          |            |        |     |                |              |          |         |       |
| · 봉사 프로그램 현황 3                 |            |     |                                  |                                                                                                    |       |            |              |            |          |    |          |            |        |     |                |              |          |         |       |

### ■ 봉사활동 실적 등록 방법(<mark>교외</mark>)

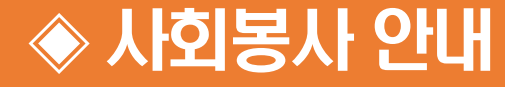